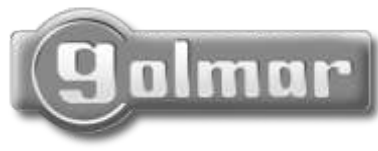

Goimor

Cód. 50120104

Moniteur Portier Vidéo Système digital

# SZENA

## Manuel d'installation

Nous tenons tout d'abord à vous remercier et à vous féliciter pour l'acquisition de ce produit fabriqué par Golmar.

Notre engagement pour obtenir la satisfaction de clients comme vous est mis en évidence par notre certification ISO-9001 et par la fabrication de produits tels que celui que vous venez d'acquérir.

La technologie avancée de son intérieur ainsi qu'un strict contrôle de qualité feront que clients et utilisateurs profitent des innombrables prestations qu'offre ce matériel. Afin de bénéficier, dès sa mise en route, de toutes les fonctionnalités de ce produit, nous vous recommandons vivement de suivre attentivement ce manuel d'instructions.

#### INDEX

| Introduction                             | .15 |
|------------------------------------------|-----|
| Index                                    | 15  |
| Conseils pour la mise en service         | .15 |
| Caractéristiques du système              | 16  |
| Fonctionnement du système                | .16 |
| Description du moniteur Szena            |     |
| Description                              | 17  |
| Etiquette d'identification               | 17  |
| Poussoirs-fonction                       | 18  |
| Fonctions d'accès rapide                 | 18  |
| Led's des boutons frontal                | 19  |
| Pontet de fin de ligne                   |     |
| Description de la réglette RC-Szena      |     |
| Description                              | 20  |
| Installation du moniteur                 |     |
| Moniteur sur réglette de surface         | 21  |
| Fixer la réglette au mur                 | 21  |
| Placer le moniteur                       | .22 |
| Moniteur dans un boîtier d'encastrement. | .23 |

| Emplacement boîtier<br>Préparation entrée de câbles<br>Installer le boîtier<br>Placer et fermer le moniteur | .23<br>.23<br>.24<br>24 |
|----------------------------------------------------------------------------------------------------|-------------------------|
| Réglages du moniteur                                                                                        |                         |
| Menu de l'utilisateur                                                                                       | .25                     |
| Programmation du moniteur                                                                                   |                         |
| Menu de l'installateur                                                                                      | 26                      |
| Guide rapide                                                                                                | 27                      |
| Résolution des problèmes                                                                                    | 27                      |
| Connexions optionnelles                                                                                     |                         |
| Appel depuis le palier                                                                                      | 42                      |
| Connexion sonnerie auxiliaire                                                                               | 42                      |
| Intercommunication43                                                                                        | -44                     |
| Poussoir auxiliaire                                                                                         | 44                      |
| Schémas d'installation                                                                                      |                         |
| Portier vidéo sans câble coaxial<br>Portier vidéo avec câble coaxial                                        | .45                     |
| Conformité                                                                                                  | .47                     |

### CONSEILS POUR LA MISE EN SERVICE

- ▷ Evitez de serrer de façon excessive les vis de la réglette du moniteur.
- 🖙 Lors de l'installation ou de toutes interventions sur le système, veiller à couper l'alimentation électrique.
- ▷ Avant de connecter l'équipement, vérifier la connexion entre la plaque et le(s) moniteur(s).
- ▷ Lorsque le système est mis en marche pour la première fois, ou après une intervention, le système sera inactif durant les quelques secondes prévues pour le temps de mise en marche.
- Sur les équipements avec câble paire torsadée et installations de portier vidéo de moins de 100m. peut utilisé le câble Golmar 2+2+2+TP, aqui inclut tous les conducteurs nécessaires pour l'installation.
- Sur les équipements avec câble coaxial, toujours utiliser du câble de type RG-59 B/U MIL C17 ou RG-11 A/U MIL C17. Ne jamais utiliser du câble coaxial d'antenne. Le câble Golmar 2+2+COAXIAL BC, qui inclut tous les conducteurs nécessaires pour l'installation,
- peut être utilisé pour toute installation de moins de 100m.
- ⇒ Suivez à tout moment les instructions de ce manuel.

- ➡ Moniteur mains libres. ➡ Ecran TFT Couleur 3.5". ➡ Moniteur avec installation simplifiée (bus sans fil d'appe) CInstallation de 3 fils communs + câble coaxial (3+Coax) Clinicalitation de 4 fils communs + paire torsadée (4 + TP). ➡ Moniteur préparé de fabrique pour des installations 4 + TP (voir pages 17 et 20). 🖙 Configuration du moniteur à travers des menus sur l'écran, grâce à des poussoirs situés sur l'avant du moniteur. Menu de l'utilisateur : CLuminosité, contraste et couleur de l'image. «Réglage volume de réception de l'appel. «Volumes indépendants pour le microphone et le hautparleur. Menu de programmation (Service Technique seulement): Nombre de Colonnes. Nombre de Moniteurs. CMaster / Slave / Slave plus Intercommunication. ➡ Masque frontal interchangeable. Secret total de conversation et d'image. ➡ Fonction "auto-espion" sans occuper le canal. ➡ Fonction "d'auto-allumage". ➡ Fonction "d'intercommunication". ➡ Fonction de "parler/écouter" pour les ambiances très bruyantes. ▷ Poussoir auxiliaire hors tension pour l'activation de dispositifs auxiliaires: Contact hors tension (I. Máx: 40mA). ➡ Tonalités d'appel différentiées, pour identifier la provenance de l'appel (plaque principale, plaque secondaire, appel depuis le palier, intercommunication et centrale de conciergerie). □ Sortie pour connexion de sonnerie auxiliare.
- Some pour connexic ⇒ Appel palier.

#### FONCTIONNEMENT DU SYSTÈME

- Pour effectuer un appel à partir de la plaque de rue, appuyer sur le bouton correspondant à l'habitation que vous désirez appeler : un signal sonore confirme cette transmission. A ce moment, le moniteur de l'habitation reçoit l'appel. Si ce bouton a été pressé par erreur, le visiteur peut renouveler son appel en pressant le bouton de l'habitation désirée.
- La durée de l'appel est de 45 secondes, l'image apparaît sur le moniteur principal quelques secondes après réception de l'appel sans que le visiteur ne puisse le percevoir. Pour pouvoir visualiser l'image sur l'écran d'un moniteur secondaire, presser le bouton ⊕, faisant disparaître l'image établie sur le moniteur principal. Si l'appel n'a pas eu de réponse pendant les 45 secondes, le canal est libéré.
- ightarrow Pour établir la communication, appuyer sur le bouton  $\bigcirc$  du moniteur.
- La communication prend fin après 1 minute et 30 secondes ou lorsque le bouton est à nouveau pressé ①. Une fois la communication terminée, le canal est libéré.
- Pour ouvrir la porte, appuyer sur la touche de la commande de gâche durant le processus d'appel ou de communication : une pression commande la gâche durant 3 secondes.
- ➡ Les boutons-fonctions et les fonctions d'accès rapide des moniteurs sont décrits à la page 18.

#### DESCRIPTION DU MONITEUR

escription du moniteur Szena:

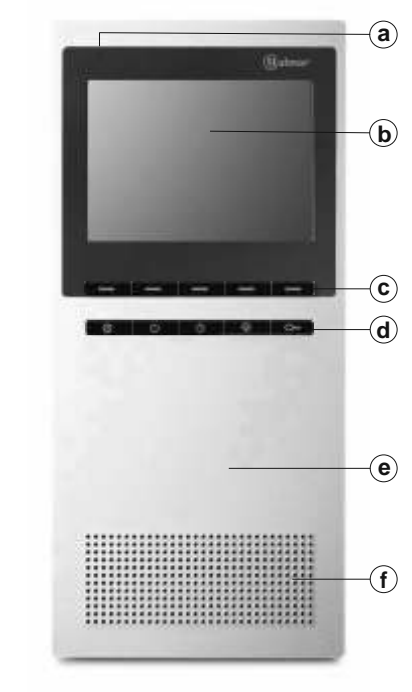

- a. Microphone.
- b. Ecran TFT Couleur de 3,5".
- c. Poussoirs du menu.
- d. Poussoirs-fonction.
- e. Frontal interchangeable.
- f. Haut-parleur.

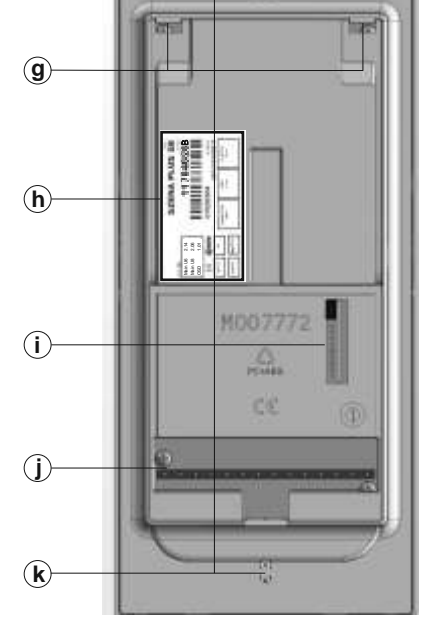

- g. Trou de fixation pour réglette.
- h. Etiquette d'identification.
- (\*) i . Module vidéo et pontet fin de ligne.
  - j. Contacts de connexion avec réglette
  - k. Orifices pour fixation au mur ou au boîtier à encastrer.

(\*) Moniteur préparé de fabrique avec le module de vidéo pour paire torsadée insérée, (voir page 20).

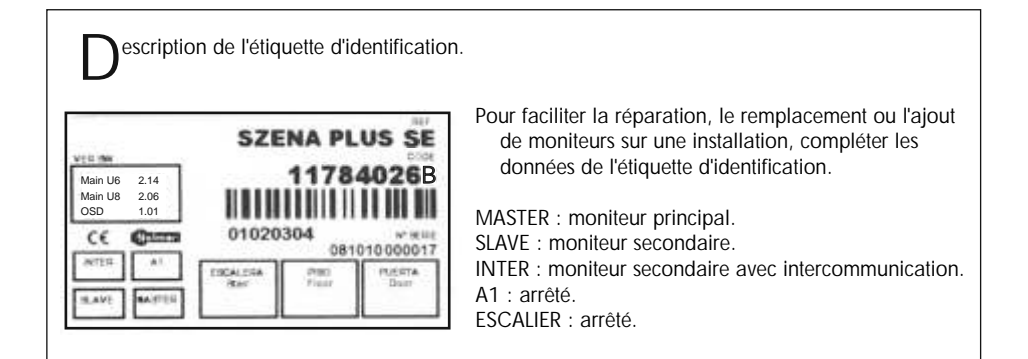

| Pous       | soirs-fonction.                                                                                                    |
|------------|----------------------------------------------------------------------------------------------------|
|            | Durant un processus d'appel, appuyer sur le bouton pour établir la communication avec<br>la plaque, puis appuyer de nouveau pour mettre fin à l'appel.<br>Lorsque le moniteur est au repos:<br>Une pression courte activera le moniteur en mode fonction.<br>Une pression longue de "5 secondes" déconnectera le moniteur.                                  |
|            | Il permet de réaliser l'intercommunication en mode fonction.<br>Durant un processus de communication, il active la fonction parler/écouter.                                                                                                    |
| (          | Active les contacts hors tension PA et PB.                                                                                                    |
| $\bigcirc$ | Avec le moniteur au repos, permet de visualiser l'image provenant de la plaque.<br>En mode fonction, permet d'établir une communication audio et vidéo avec<br>la plaque (la fonction d'auto-allumage doit être activée). Cela est uniquement<br>possible si aucune communication n'est en cours.                                                           |
| 0          | Avec le moniteur au repos, permet de réaliser un appel panique aux centrales de<br>conciergerie configurées pour recevoir ce type d'appel. En mode fonction, une<br>pression courte permet de réaliser un appel normal à la centrale secondaire.<br>Durant le processus de réception d'appel ou une communication, permet d'activer<br>la gâche électrique. |

onctions d'accès rapide.

Les suivantes fonctions d'accès rapide se réalisent avec le moniteur dans l'état de repos:

- ➡ Appel à centrale principale: Presser le bouton ,durant 2 secondes.
- ▷ Appel de Panique aux centrales de conciergerie: Presser le bouton , pression courte. (Recevront ce type d'appel les centrales configurées préalablement avec cette fonction).
- Pre> Appel à centrale secondaire: Avec le moniteur en mode fonction, presser le boutonc⇒ ; pression courte.
- $\Rightarrow$  Intercommunication: Presser le bouton<sup>(1)</sup>, durant 2 secondes.
- $\Rightarrow$  Auto-allumage: Presser le bouton $\bigcirc$ , durant 2 secondes.
- $\Rightarrow$  Auto-espion: Presser le bouton $\bigcirc$ , pression courte.
- ⇔ Éteindre le moniteur: Presser le bouton①, durant 5 secondes.
- Allumer le moniteur: Avec le moniteur éteint, presser le bouton (), pression courte.
- ▷ Moniteur en mode fonction: Presser le bouton(), pression courte.
- ▷ Répondre un appel: Dans l'état d'appel, presser le bouton①, pression courte.

escription led's des boutons frontal.

Les boutons de fonction et de menu, disposent de quelques leds que nous indiqueront l'état en qu'il se trouve le moniteur:

| LED 🕕                    | LED 💬                                                                                                    | LED's BLEUS                                                                                                    |
|--------------------------|----------------------------------------------------------------------------------------------------|----------------------------------------------------------------------------------------------------|
| OFF                      | OFF                                                                                                    | OFF                                                                                                    |
| ON Rouge                 | OFF                                                                                                    | OFF                                                                                                    |
| Rouge clignotant         | OFF                                                                                                    | OFF                                                                                                    |
| Rouge clignotant         | OFF                                                                                                    | OFF                                                                                                    |
| Verte<br>clignote rapide | Orange<br>clignote rapide                                                                                                    | OFF                                                                                                    |
| Verte<br>clignote lent   | Orange clignote lent                                                                                                    | ON                                                                                                    |
| ON Verte                 | ON Orange                                                                                                    | ON                                                                                                    |
| Verte<br>clignote lent   | OFF                                                                                                    | OFF                                                                                                    |
| Verte<br>clignote lent   | OFF                                                                                                    | ON                                                                                                    |
| ON Verte                 | OFF                                                                                                    | ON                                                                                                    |
| Verte<br>clignote lent   | OFF                                                                                                    | OFF                                                                                                    |
| ON Verte                 | OFF                                                                                                    | OFF                                                                                                    |
| Verte<br>clignote lent   | OFF                                                                                                    | OFF                                                                                                    |
| ON Rouge                 | OFF                                                                                                    | OFF                                                                                                    |
|                          | LED   OFF   ON Rouge   Rouge clignotant   Rouge clignotant   Rouge clignotant   Rouge clignotant   Verte   clignote rapide   Verte   clignote lent   Verte   clignote lent   ON Verte   clignote lent   ON Verte   clignote lent   ON Verte   Clignote lent   ON Verte   Clignote lent   ON Verte   ON Nerte   ON Nerte   ON Nerte   ON Nerte   ON Nerte | LEDLEDOFFOFFON RougeOFFRouge clignotantOFFRouge clignotantOFFRouge clignotantOFFRouge clignotantOFFVerte<br>clignote rapideOrange<br>clignote lentVerte<br>clignote lentON VarangeVerte<br>clignote lentOFFVerte<br>clignote lentOFFVerte<br>clignote lentOFFON Verte<br>clignote lentOFFVerte<br>clignote lentOFFON Verte<br>clignote lentOFFVerte<br>clignote lentOFFVerte<br>clignote lentOFFVerte<br>clignote lentOFFVerte<br>clignote lentOFFVerte<br>clignote lentOFFON Verte<br>clignote lentOFFON Verte<br>clignote lentOFFON Verte<br>clignote lentOFFON RougeOFF |

(\*) Dans cette mode de fonction le moniteur émettra un ton de canal occupée

Manipulation du pontet de fin de ligne.

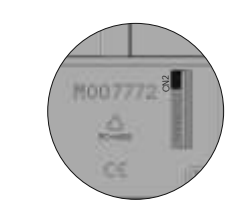

Le pontet de fin de ligne est placé sur le module de vidéo du connecteur CN2, situé sur la partie arrière du moniteur.

Ne pas retirer le pontet du dernier moniteur sur une ligne de plusieurs moniteurs. Retirer le pontet des moniteurs intermédiaires.

#### DESCRIPTION DE LA RÉGLETTE

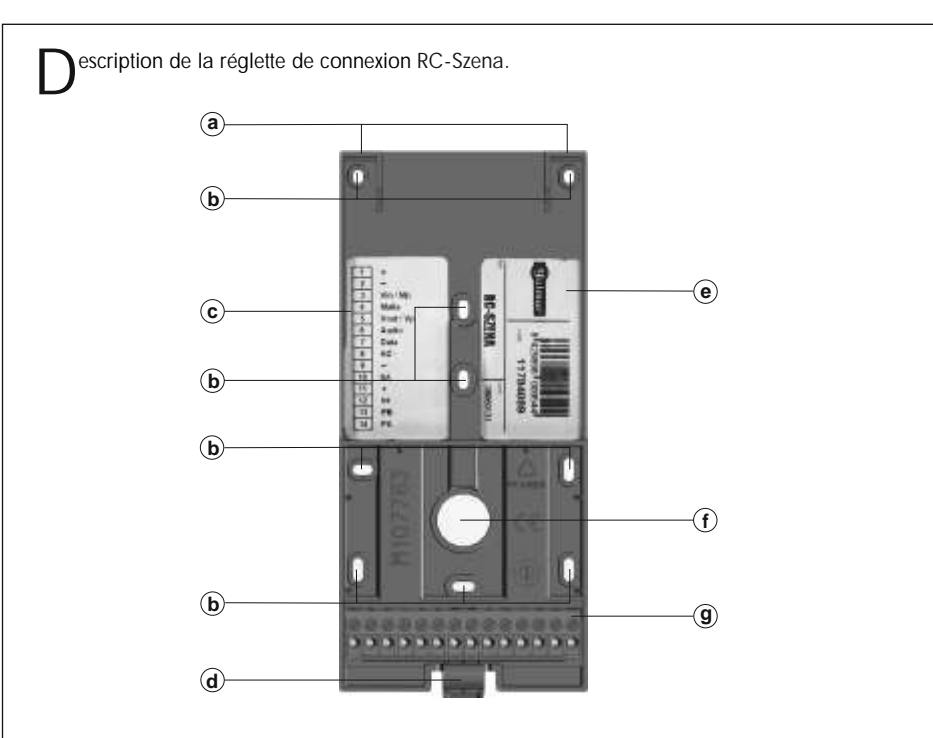

- a. Crochet de fixation du moniteur (x2).
- b. Orificies de fixation au mur.
- c. Etiquette de connexion bornes.
- d. Crochet de fixation.
- E. Etiquette d'identification.
- f. Entrée pour câblage central.
- g. Bornier de connexion :
  - 1. Positif.
  - 2. Négatif.
  - 3. Mp, signal de vidéo balancé (paire torsadée) / (\*) Vin, entrée signal de vidéo Coaxial.
  - 4. Malla.
  - 5. Vp, signal de vidéo balancé (paire torsadée) / (\*) Vout, sortie de signal de vidéo Coaxial.
  - 6. Communication audio.
  - 7. Communication digitale.
  - 8. Entrée pour poussoir de porte palier.
  - 9. Négatif.
  - 10. Sortie sonnerie auxiliaire.
  - 11. Positif.
  - 12. Intercommunication.
  - 13. Contact hors tension.
  - 14. Contact hors tension.
- (\*) Il est nécessaire de remplacer le module de vidéo pour paire torsadée (RF-0106) situé sur la partie arrière du moniteur (cf. page 17), par le module de vidéo (RF-0107) qui est fourni avec le moniteur pour la récéption du signal de vidéo par coaxial.

nstallation du moniteur.

Le moniteur Szena peut être monté sur une réglette de surface ou sur un boîtier d'encastrement.

Les modes d'installation sont détaillés ci-dessous :

Moniteur Szena monté sur une réglette de surface :

Éviter les emplacements trop proches d'une source de chaleur, d'humidité, de poussières ou exposés à la fumée.

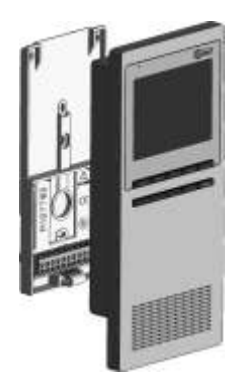

Fixer la réglette de connexion du moniteur sur le mur.

- Installer le moniteur directement sur un mur, en perçant quatre trous de 6mm. de diamètre et en utilisant les vis et les chevilles fournies.
- La partie supérieure de la réglette de connexion doit être placée à une hauteur de 1,60m. Laisser un dégagement autour du moniteur de 5cm.

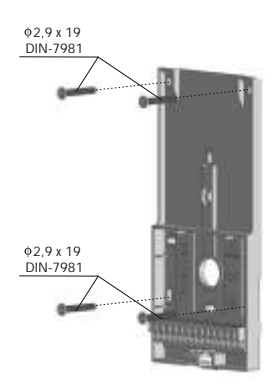

#### Placer le moniteur.

Placer le moniteur perpendiculairement à la réglette et aligner les trous de fixation du moniteur avec les crochets de la réglette de connexion, comme indiqué sur le dessin.

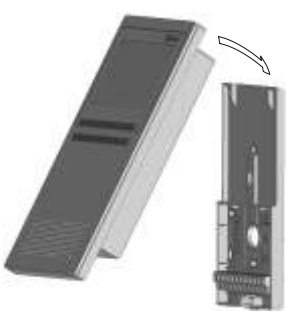

Fermer le moniteur en exerçant une légère pression sur la partie inférieure du moniteur jusqu'au 'clic' de fixation de la réglette.

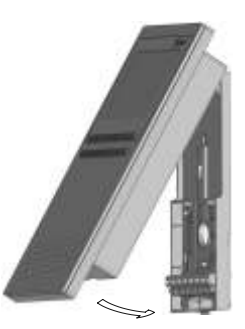

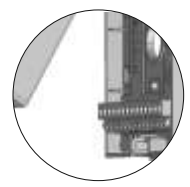

Pour ouvrir le moniteur, utiliser un tournevis plat pour effectuer une pression sur le crochet de fixation de la réglette. Une fois le moniteur libéré, ouvrez-le en tirant vers vous et séparez-le de la réglette, en faisant attention qu'elle ne tombe pas.

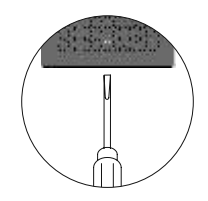

#### INSTALLATION DU MONITEUR

Moniteur Szena monté sur un boîtier à encastrer :

Éviter les emplacements trop proches d'une source de chaleur, d'humidité, de poussières ou exposés à la fumée.

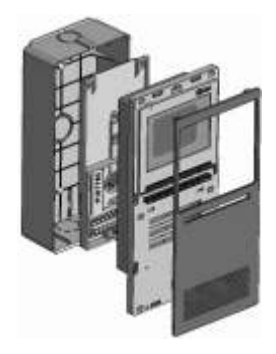

Emplacement du boîtier d'encastrement.

Percer un trou dans le support où l'on souhaite installer le boîtier d'encastrement, à une hauteur de 1,60m. Laisser un dégagement autour du boîtier à encastrer de 5 cm.

| Module     | CE-SZENA |
|------------|----------|
| Largeur    | 87       |
| Hauteur    | 194      |
| Profondeur | 42       |

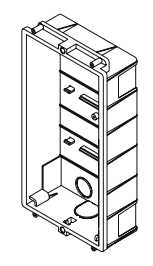

#### Préparation pour l'entré de câbles.

Percer le cloison du boîtier (dans sa partie supérieure et inférieure) pour le passage des câbles.

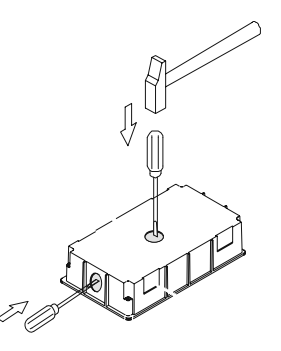

Installer le boîtier d'encastrement.

Passer les câbles à travers le boîtier d'encastrement. Encastrer, araser et mettre à niveau le boîtier. Une fois le boîtier installé, ôter les protections adhésives des orifices de fixation du moniteur.

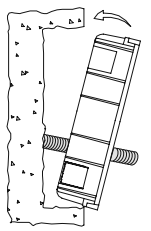

Placer le moniteur.

Placer le moniteur perpendiculairement à la réglette et aligner les trous de fixation du moniteur avec les crochets de la réglette de connexion, à suite fermer le moniteur en exerçant une légère pression sur la partie inférieure du moniteur jusqu'au 'clic' de fixation de la réglette, comme indiqué sur le dessin.

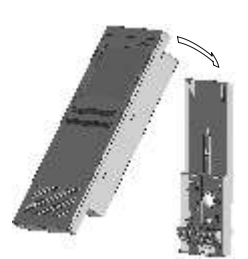

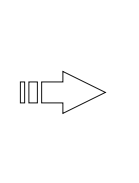

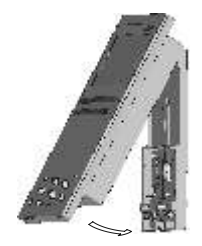

Fermer le moniteur.

Fixer ler moniteur au boîtier d'encastrement au des visfournies. Terminer le montage du moniteur en fixant le masque frontal en exerçant une légère pression.

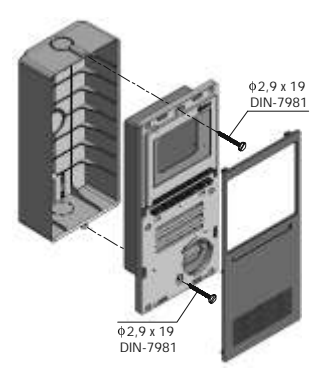

enu de l'utilisateur.

Le menu de l'utilisateur du moniteur permet de modifier les options suivantes : ℜ Luminosité, ● Contraste, ֎ Couleur, Ω Sonnerie d'appel, அ Volume audio. Pour modifier les valeurs de l'option sélectionnée.

+ Monter, - Baisser, ♥୬ Micro, ♥¢ Haut-parleur, UK Enregistrer, UK Sortir sans modifier. Pour accéder aux différentes options du menu, presser le poussoir situé sous l'option

souhaitée.

Pour accéder au menu, le moniteur doit être en communication, auto-espion ou auto-allumage, puis presser l'un des poussoirs du menu. Voir page 18 "poussoirs de fonction".

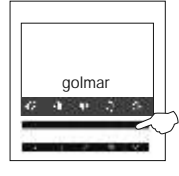

Presser l'un des poussoirs du menu, et le menu général apparaîtra sur l'écran.

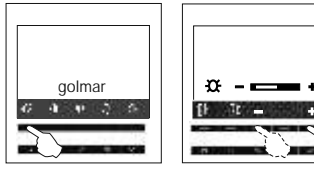

Pour sélectionner l'option de luminosité 🎗 presser le poussoir du menu indiqué, puis augmenter ou diminuer la valeur selon la luminosité souhaitée. Sélectionner l'option 0k pour enregistrer ou l'option 0k pour sortir sans modifier.

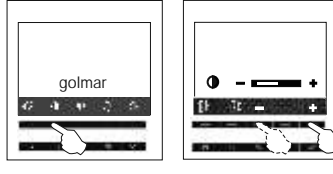

Pour sélectionner l'option de contraste O presser le poussoir du menu indiqué, puis augmenter ou diminuer la valeur selon le contraste souhaité. Sélectionner l'option Ok pour enregistrer ou l'option Dk pour sortir sans modifier.

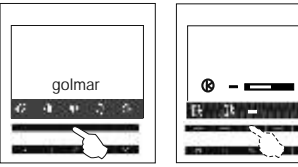

Pour sélectionner l'option de couleur **@** presser le poussoir du menu indiqué, puis augmenter ou diminuer la valeur selon la couleur souhaitée. Sélectionner l'option **DK** pour enregistrer ou l'option **DK** pour sortir sans modifier.

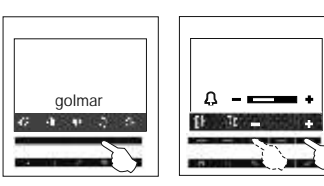

Pour sélectionner l'option de sonnerie d'appel A presser le poussoir du menu indiqué, puis augmenter ou diminuer la valeur selon la sonnerie souhaitée. Sélectionner l'option DK pour enregistrer ou l'option DK pour sortir sans modifier.

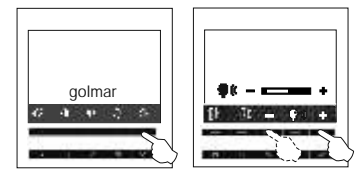

Pour sélectionner l'option de volume audio 争 presser le poussoir du menu indiqué, puis augmenter ou diminuer la valeur selon le volume souhaité. Sélectionner l'option OK pour enregistrer ou l'option OK pour sortir sans modifier.

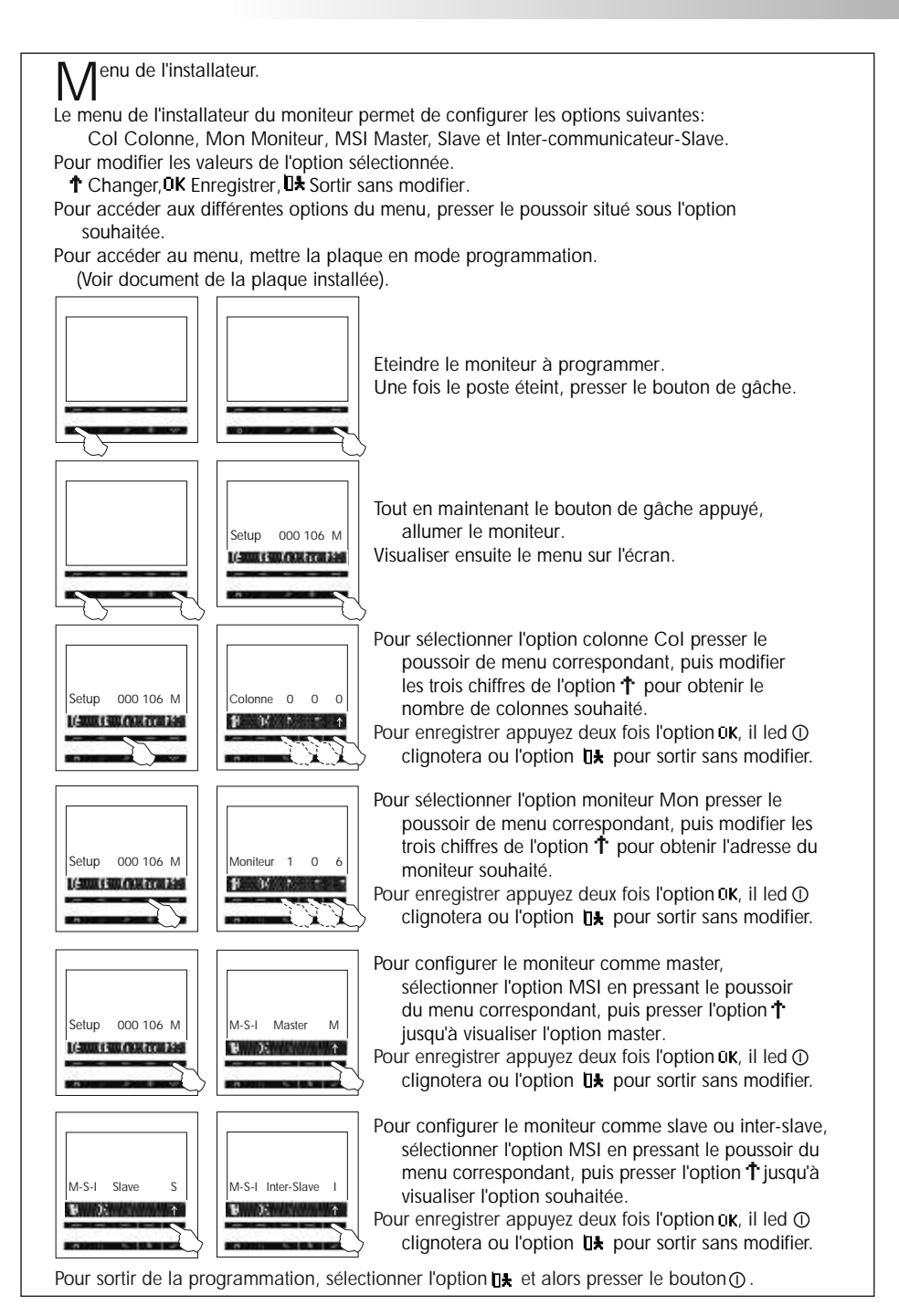

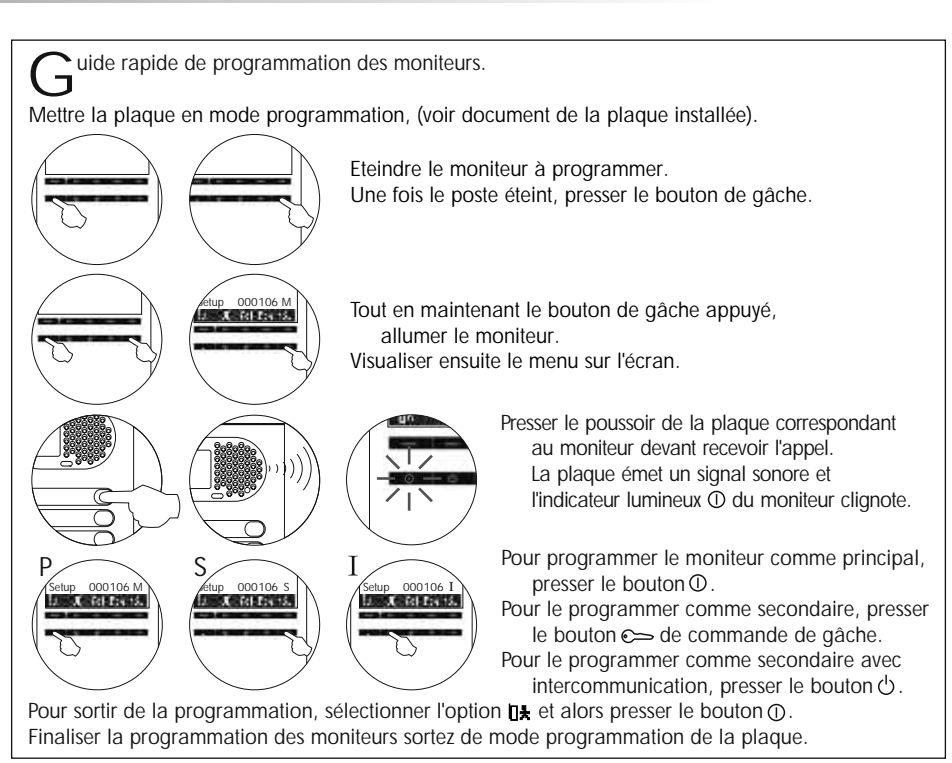

### RÉSOLUTION DES PROBLÈMES

- ➡ Rien ne fonctionne.
  - Rappelez-vous qu'après avoir connectée l'alimentation, le système restera inactif pendant 45 secondes. C'est aussi le cas, si d'autres unités sont connectées à l'installation.
  - € Vérifier que le moniteur est allumé, la led rouge du poussoir ① doit être activée.
  - 🛭 Vérifier que le moniteur soit bien programmé, voir page 26 et 27.
- □ Le volume audio n'est pas satisfaisant.
  - 🔍 Régler les niveaux audio tel que le montre la page 25.
- □⇒ Effet Larsen.
  - Réduire le volume de la plaque et / ou du moniteur. Si l'effet Larsen disparaît seulement lorsque le volume est au minimum, il est possible qu'il y ait un autre problème.
- □⇒ Effet Larsen persistant.
  - $\boldsymbol{\mathfrak{C}}$  Vérifier que la borne Audio ne soit pas en court-circuit avec une autre.
- □ Image du moniteur innapropriée.
  - C Régler les niveaux de luminosité, contraste et couleur tel que le montre la page 25.
- □ Le moniteur ne reçoit pas les appels.
  - Vérifier qu'un et un seul moniteur soit programmé comme principal dans chaque habitation. Vérifier que le moniteur est bien programmé, si besoin est, réaliser à nouveau la programmation tel que le montre la page 26 et 27.
- □ Impossible de programmer le moniteur.
  - Vérifier que la plaque est en mode programmation, voir document correspondant à la plaque; et que la séquence de programmation du moniteur est correcte, voir page 26 et 27.

## CONFORMIDAD/COMPLIANCE/CONFORMITÉ 47

Este producto es conforme con las disposiciones de las Directivas Europeas aplicables respecto a la Compatibilidad Electromagnética 2004/108/CEE, así como con la ampliación en la Directiva del Marcado CE 93/68/CEE.

This product meets the essentials requirements of applicable European Directives regarding Electromagnetic Compatibility 2004/108/ECC, and as amended for CE Marking 93/68/ECC.

NOTA: El funcionamiento de este equipo está sujeto a las siguientes condiciones:

(1) Este dispositivo no puede provocar interferencias dañinas, y (2) debe aceptar cualquier interferencia recibida, incluyendo las que pueden provocar un funcionamiento no deseado.

NOTE: Operation is subject to the following conditions: (1) This device may not cause harmful interference, and (2) this device must accept any received interference, including the ones that may cause undesired operation.

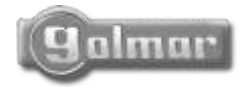

golmar@golmar.es www.golmar.es

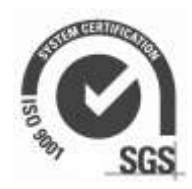

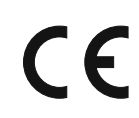

Golmar se reserva el derecho a cualquier modificación sin previo aviso. Golmar se réserve le droit de toute modification sans préavis. Golmar reserves the right to make any modifications without prior notice.